## **Reporting Illegal Content on X**

## **Reporting Harmful Content on X**

Step 1: Tap/Click on the three dots located in the top right-hand corner of the post/ad.

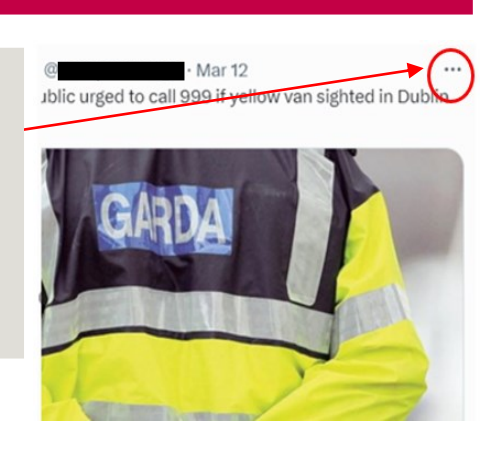

Step 1: Tap/Click on the three dots located in the top right-hand corner of the post/ad.

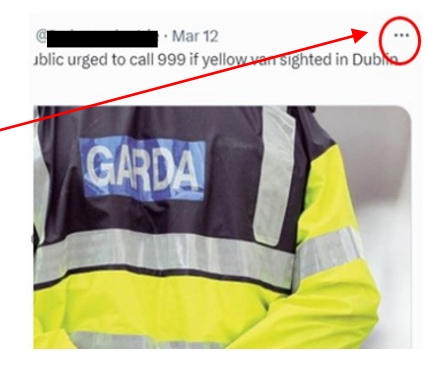

**Step 2:** From the list that appears, illegal content should be reported by tapping/clicking 'Report EU illegal content'.

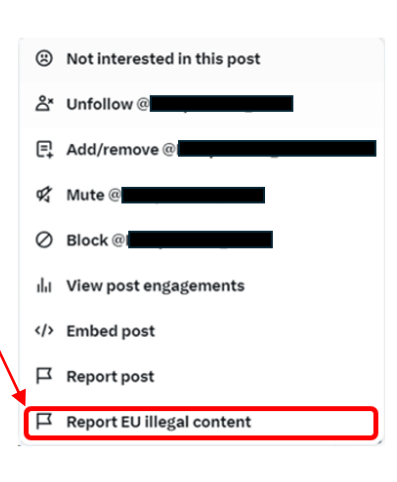

**Step 2:** From the list that appears, harmful content should be reported by tapping/clicking 'Report post', or if that is not available, 'Report EU illegal content'. If you do not have an account and/or are not logged in, only 'Report EU illegal content' will be available.

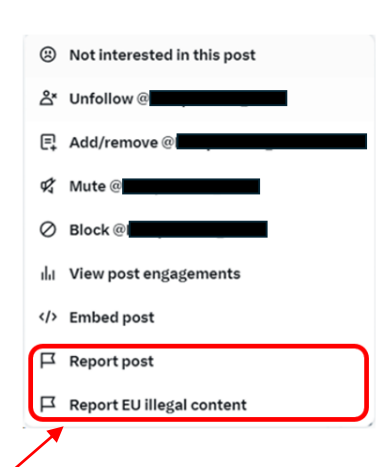

Step 3: Complete the EU report illegal content form and click 'Submit'.

| four X username ①                                                                                                    |       |
|----------------------------------------------------------------------------------------------------|-------|
|                                                                                                    |       |
| lour email address (required)<br>Na is where wo≅ contact you.                                                                        |       |
| t.com                                                                                                    |       |
| Content type being reported (required)                                                                                               |       |
| Post                                                                                                    |       |
| O Ad                                                                                                    |       |
| Username of the account you are reporting (required) $\odot$                                                                         |       |
| @ <b></b>                                                                                                    | Reset |
| Please share the content that you believe is illegal in the EU (required) $\Theta$ heport multiple items by adding one URL per line. |       |
| https://twitter.com                                                                                                    |       |
| This content violates the laws in (required)                                                                                         |       |
| Select a location                                                                                                    | ~     |
| Legal reason for this report (required)                                                                                              |       |
|                                                                                                    | ~     |
| Select a value                                                                                                    |       |
| Select a value Vlease provide more details about what's happening                                                                    |       |
| Select a value Please provide more details about what's happening                                                                    |       |

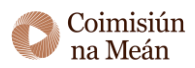

## **Reporting Harmful Content on X**

**Step 3 (continued):** Include the 'legal reason for this report' from the drop-down menu.

## Select a value

Animal welfare Data protection & privacy violations Defamation/insult Illegal or harmful speech Negative effects on civic discourse or elections Non-consensual behavior Pornography or sexualized content Protection of minors Risk for public security Scams and fraud Scope of platform service Self-harm Unsafe and illegal products Violence

Select a value

**Step 3:** After tapping/clicking 'Report post', select the most appropriate description of the content from the menu presented (see below). After clicking 'Next', you will be presented with a second more detailed breakdown within that category. Once the most appropriate description is selected, tap/click 'Submit'.

| 0.00                                                                                                    | 0 0 N 2 10 05%                                            |
|----------------------------------------------------------------------------------------------------|-----------------------------------------------------------|
| Report an issu                                                                                                    | ie                                                        |
| athering info                                                                                                    |                                                           |
| What type of is reporting?                                                                                                    | sue are you                                               |
| Why are we asking this?                                                                                                    |                                                           |
| Hate<br>Slurs, Racist or sexist stere                                                                                                    | O                                                         |
| Dehumanization, Incitemen<br>discrimination, Hateful refe<br>Hateful symbols & logos                                                                      |                                                           |
| Abuse & Harassment<br>Insuits, Unwanted Sexual C<br>Graphic Objectification, Un<br>& Graphic Content, Violent<br>Targeted Harassment and Ii<br>Harassment | O<br>content &<br>wanted NSFW<br>Event Denial,<br>nciting |
| Violent Speech<br>Violent Threats, Wish of Ha<br>Glorification of Violence, In<br>Violence, Coded Incitement                                              | rm,<br>citement of<br>t of Violence                       |
| Child Safety<br>Child sexual exploitation, g                                                                                                    | O<br>rooming,                                             |
| Nex                                                                                                    | t                                                         |
| Nex                                                                                                    | t                                                         |

|                                                                                                    | °.₄I 65% ∎ | al 65% 🖬 16:07 🖻                                                                               |                                                                                      |                                                                                            | <b>□ 12 ×</b> 1 ‡1 65%                |  |
|----------------------------------------------------------------------------------------------------|------------|------------------------------------------------------------------------------------------------|--------------------------------------------------------------------------------------|--------------------------------------------------------------------------------------------|---------------------------------------|--|
| - Report an issue                                                                                                    |            | ÷                                                                                              | Report                                                                               | an issue                                                                                   |                                       |  |
| thering info                                                                                                    |            | Gathe                                                                                          | ering info                                                                           |                                                                                            |                                       |  |
| Hate<br>Slurs, Racist or sexist stereotypes,                                                                                                    | 0          | shar<br>the p                                                                                  | ing images of<br>platform                                                            |                                                                                            |                                       |  |
| Dehumanization, Incitement of fear or<br>discrimination, Hateful references,<br>Hateful symbols & logos                                                                                          |            | Spai<br>Fake<br>mali                                                                           | <b>m</b><br>engagement<br>cious links                                                |                                                                                            | Ccounts,                              |  |
| Abuse & Harassment<br>Insuits, Unwanted Sexual Content &<br>Graphic Objectification, Unwanted NSFW<br>& Graphic Content, Violent Event Denial,<br>Targeted Harassment and Inciting<br>Harassment | 0          | Suic<br>Enco<br>instr<br>H m                                                                   | ide or self-h<br>buraging, proi<br>ructions or sh<br>n.                              | <b>arm</b><br>moting, providin<br>aring strategies                                         | o<br>g<br>for self-                   |  |
| Violent Speech<br>Violent Threats, Wish of Harm,<br>Glorification of Violence, Incitement of<br>Violence, Coded Incitement of Violence                                                           | 0          | Sens<br>Grap<br>Nudi<br>Cons<br>depi                                                           | sitive or dist<br>obic Content,<br>ity & Sexual E<br>duct, Bestiali<br>cting a decea | urbing media<br>Gratuitous Gon<br>Behavior, Violent<br>ty & Necrophilia<br>Ised individual | O<br>e, Adult<br>t Sexual<br>i, Media |  |
| Child Safety<br>Child sexual exploitation, grooming,<br>physical child abuse, underage user                                                                                                    | 0          | Impersonation<br>Pretending to be someone else, including<br>non-compliant parody/fan accounts |                                                                                      | ncluding<br>ints                                                                           |                                       |  |
| Privacy<br>Sharing private information, threatening<br>to share/expose private information,<br>sharing non-consensual intimate images,                                                           | 0          | <b>Viol</b> e<br>Viole<br>grou                                                                 | <b>ent &amp; hatefu</b> l<br>ent extremisn<br>ps & network                           | l <b>entities</b><br>n and terrorism,<br>s                                                 | O                                     |  |
| Next                                                                                                    |            |                                                                                                |                                                                                      | Next                                                                                       |                                       |  |
| III O <                                                                                                    | (          |                                                                                                |                                                                                      | 0                                                                                          | <                                     |  |

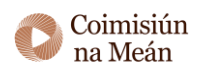